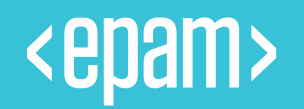

# Case Deflection User Guide

October, 2019

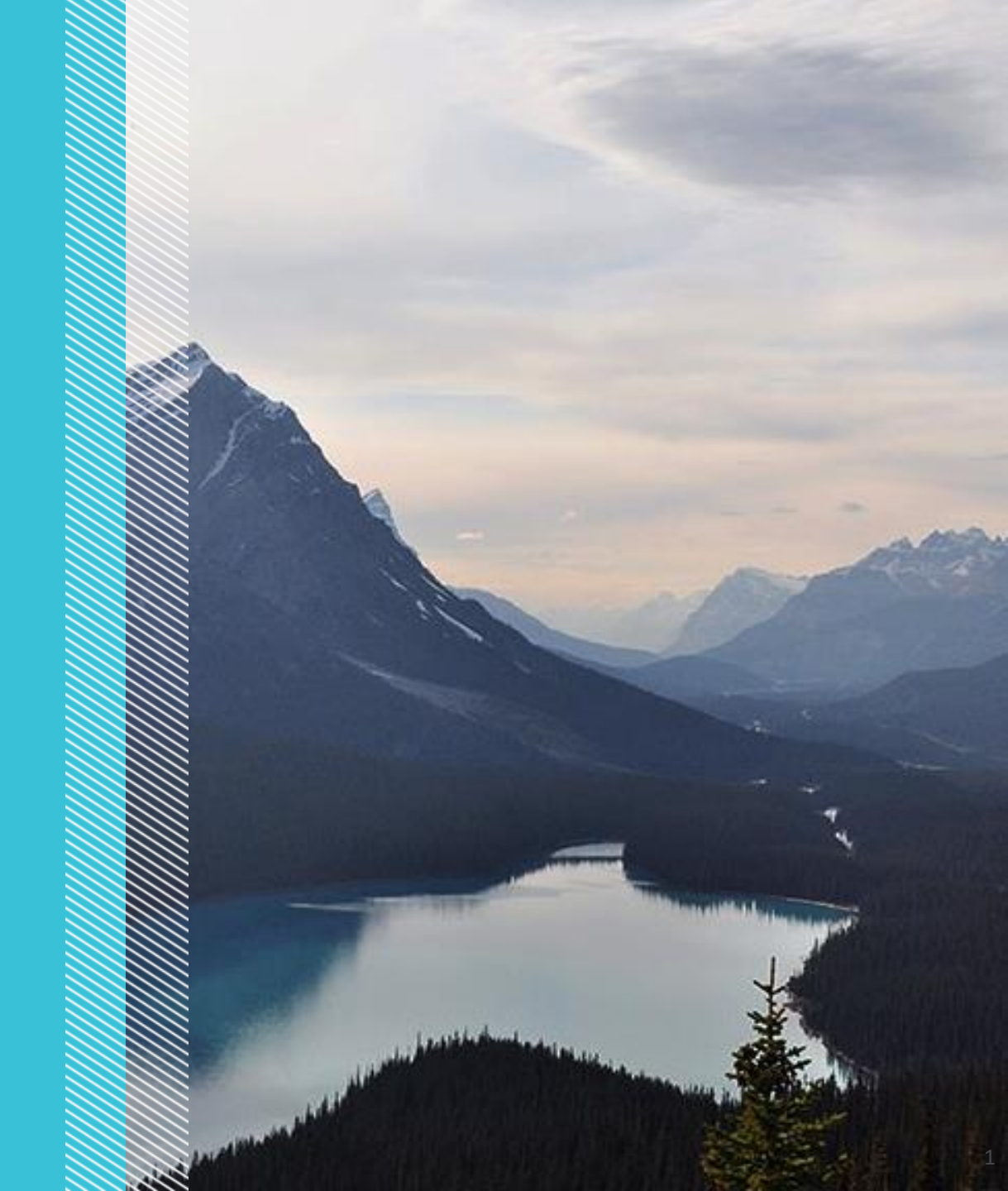

### Contents

### 1 INTRODUCTION

### **2** CONFIGURE CASE DEFLECTION COMPONENT

**3** CONTACT SUPPORT

4 CASE CREATION

5 SEARCHING FOR ARTICLES

6 CONFIGURING SEARCH FIELDS

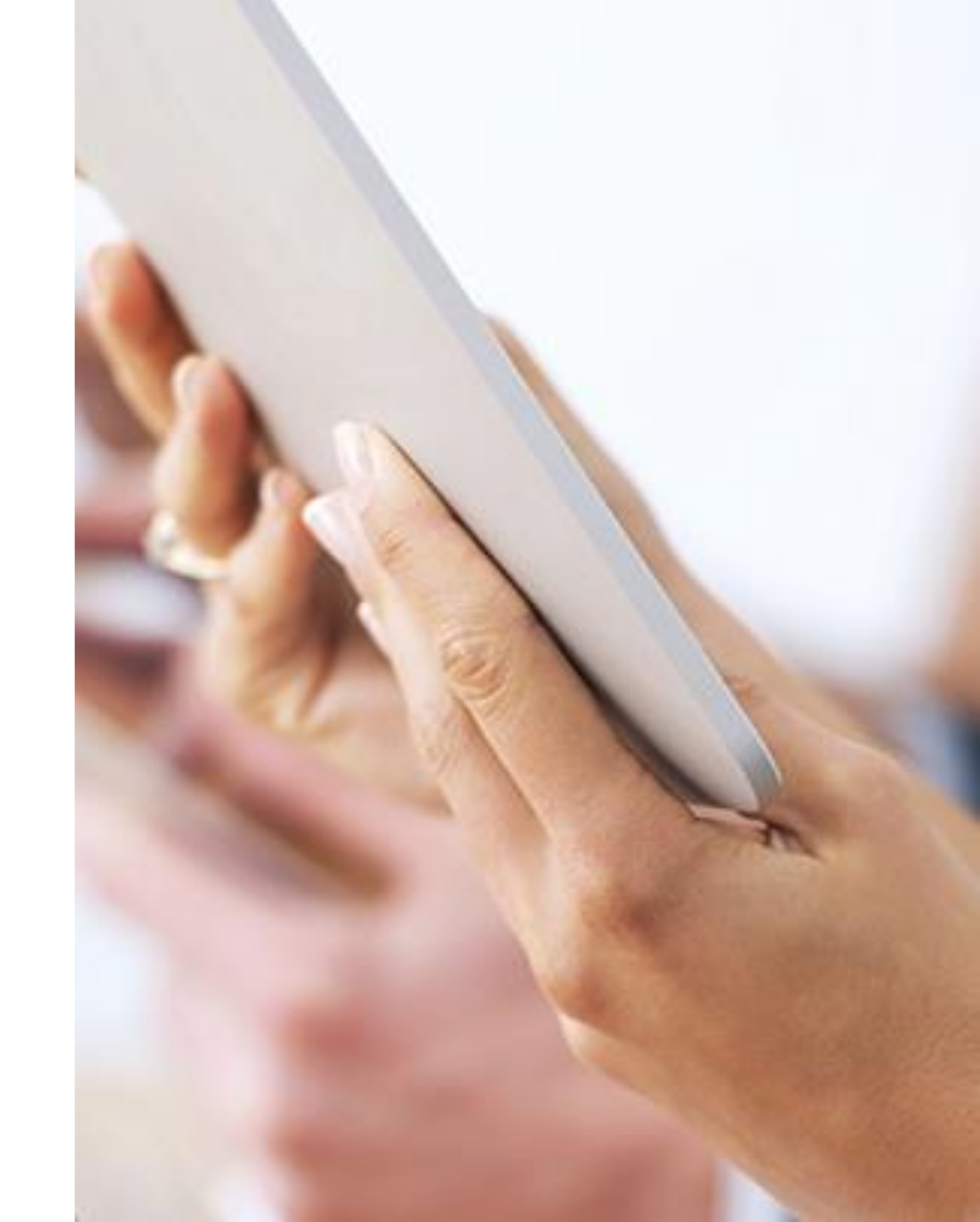

### Introduction

Case Deflections helps Salesforce Community users to search for Knowledge Articles. It provides the related articles based on the

Description/Subject. With this the users can get the solutions in no time.

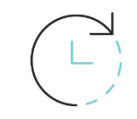

Helps you to resolve issues much faster by suggesting most relevant Knowledge Articles

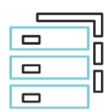

Enable Self-Service to customers in an efficient way, by suggesting a quick solution

| _ | _ |    |
|---|---|----|
|   |   | 11 |
|   |   |    |
|   | - | 51 |
|   |   | 21 |
|   |   |    |

Configurable search fields selection and the targets to look for suggestions

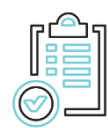

Enable Self-Service to customers in an efficient way, by suggesting a quick solution

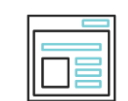

Easy creation of Case from Community and can Configure the Case creation form fields

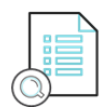

As few cases will be resolved from Solutions, Case Inflow will be reduced

## Configure Case Deflection Component :

- 1. Open the Community Builder in your Org
- Go to Components and then drag the component
   'CaseSupportForm' wherever you want the case creation page to be displayed
- Similarly Drag the component 'CaseDeflectionComponent' for search Results.
- 4. In this Org we placed it under 'Contact Support' Page

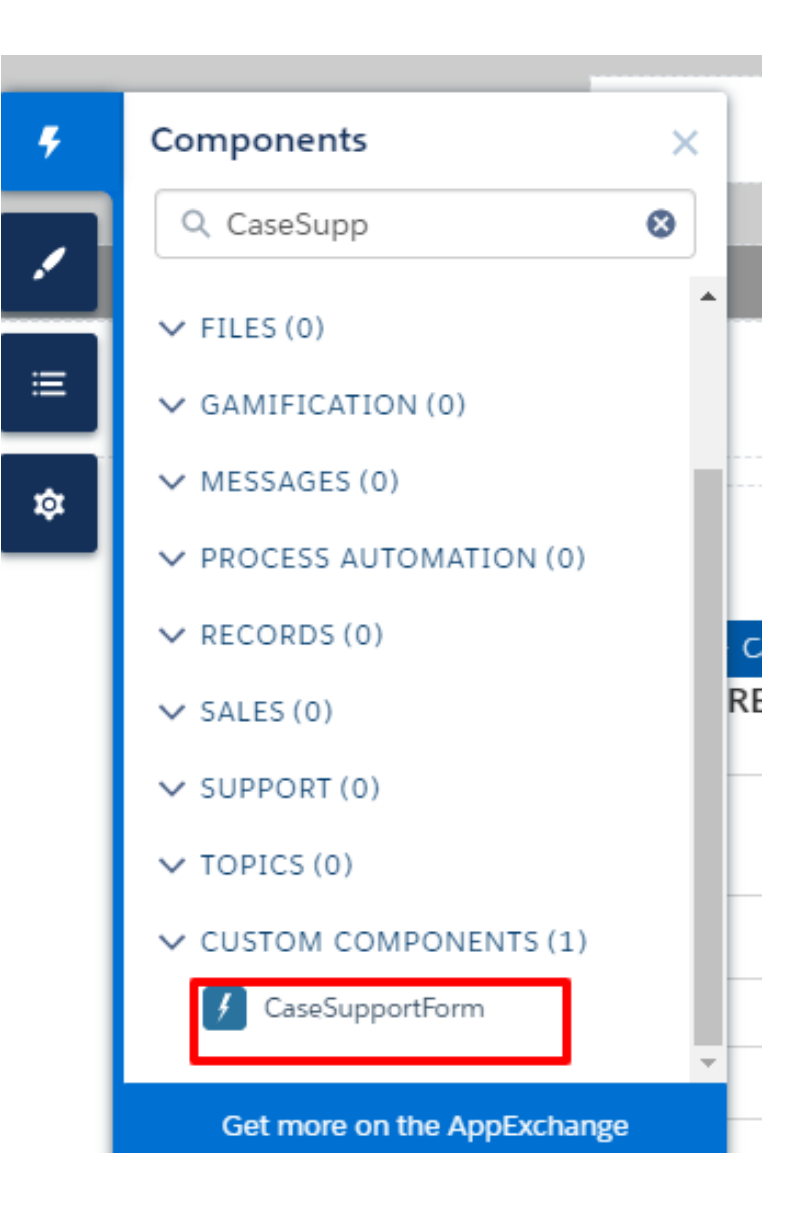

### Contact Support

- 1. Login as a Community User
- 2. Click **Contact Support** button on the Home page

| <epam></epam> | Search | SEARCH | 📮 💽 TIM BARR 👻 |
|---------------|--------|--------|----------------|
| НОМЕ ТОРИ     | CS ∨   |        |                |

#### WELCOME!

A place where you can easily find solutions and ask questions

 FEATURED
 DISCUSSIONS
 MY FEED

 Don't see what you're looking for?

 ASKA QUESTION

 CONTACT SUPPORT

### Case Creation

3. Case Creation Page will be opened :

#### **Case Creation Page:**

- The fields to be displayed for this page can be controlled from the Fieldset :
- For Logged in Community User 'Case Support Form Fields' under Case Object
- For Guest User 'Guest User Case Fields' under the Case Object

|             | CREATE A CASE |   |
|-------------|---------------|---|
| Description |               |   |
|             |               |   |
|             |               |   |
|             |               |   |
| Subject     |               |   |
|             |               |   |
| Case Reason |               |   |
| None        |               | • |
| Priority    |               |   |
| Medium      |               | ~ |
| Case Type   |               |   |
| None        |               | • |
|             |               |   |
| Create pow  |               |   |

## Searching for Articles

- While creating the case when you start typing under
   Subject/Description fields you can see the results on right side of the page (The place where exactly you have placed the 'CaseDeflectionComponent')
- Click on the Article to see the Preview
- If there are no Articles related to your Search then you may go for Creating a Case.

| <epam></epam> | Search                    |         | SEARCH                  | LOGIN   |
|---------------|---------------------------|---------|-------------------------|---------|
| Home topics 🗸 |                           |         |                         |         |
|               | CREATE A CASE             |         | NEED ANSWER             | S FAST? |
| Subject       | Help                      | Help    | Check out these a       | rticles |
| Description   |                           |         |                         |         |
|               |                           | Help    | p on Signup             |         |
| Priority      | Medium                    | ▼ Logi  | in Issues Help Document |         |
| Create new    |                           | Help    | oful Features           |         |
|               |                           |         |                         |         |
|               |                           |         |                         |         |
| Configu       | rable Search criteria and | target. |                         |         |
|               |                           |         |                         |         |
|               |                           |         |                         |         |

### Article Preview

1. Upon clicking the related Article you can see the Preview

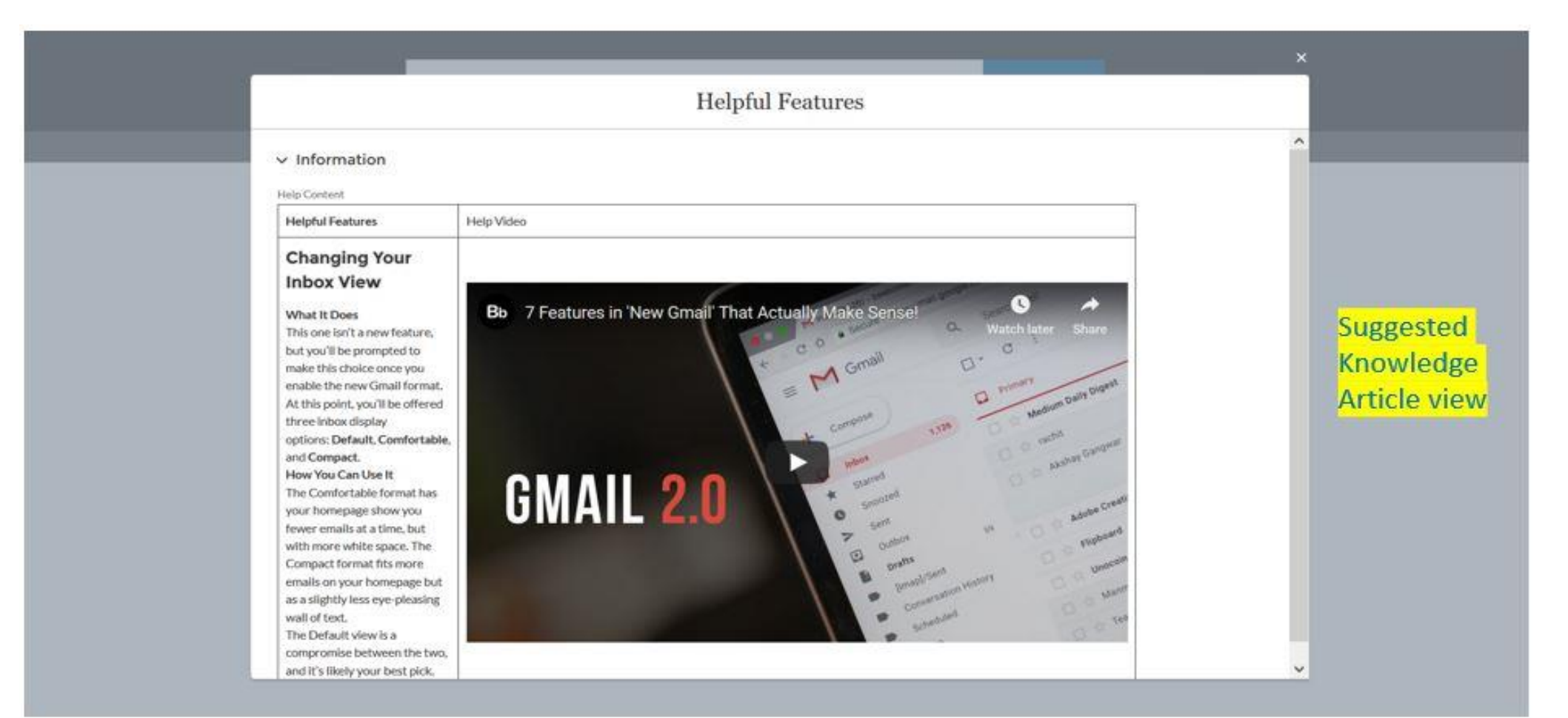

### Configuring Search Fields

Default Search field considerations are as follows :

- 'Subject' field for Guest User
- **'Description'** and **'Subject'** fields for Authenticated User
- You can customize the fields to be considered for search through Custom Metadata 'Community Configuration'. Include the fields separated by comma.

| Community Configu              | uration (Managed)                                       |                                      |          | Help for this Page |
|--------------------------------|---------------------------------------------------------|--------------------------------------|----------|--------------------|
| A This Community Configuration | on is managed, meaning that you may only edit certain a | attributes. Display More Information |          |                    |
|                                |                                                         |                                      |          |                    |
| Community Configuration D      | etail Edit Clone                                        |                                      |          |                    |
| Label                          | Authorized User Knowledge Search Fields                 | Protected Component                  |          |                    |
| Community Configuration Name   | Authorized User Knowledge Search_Fields                 | Namespace Prefix                     | casedefi |                    |
| Knowledge Searchable Field     | Description;Subject                                     |                                      |          |                    |
| Created By                     |                                                         | Last Modified By                     |          |                    |
|                                | Edit                                                    |                                      |          |                    |

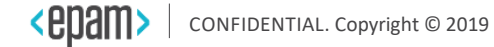

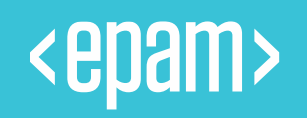

# Thank You!

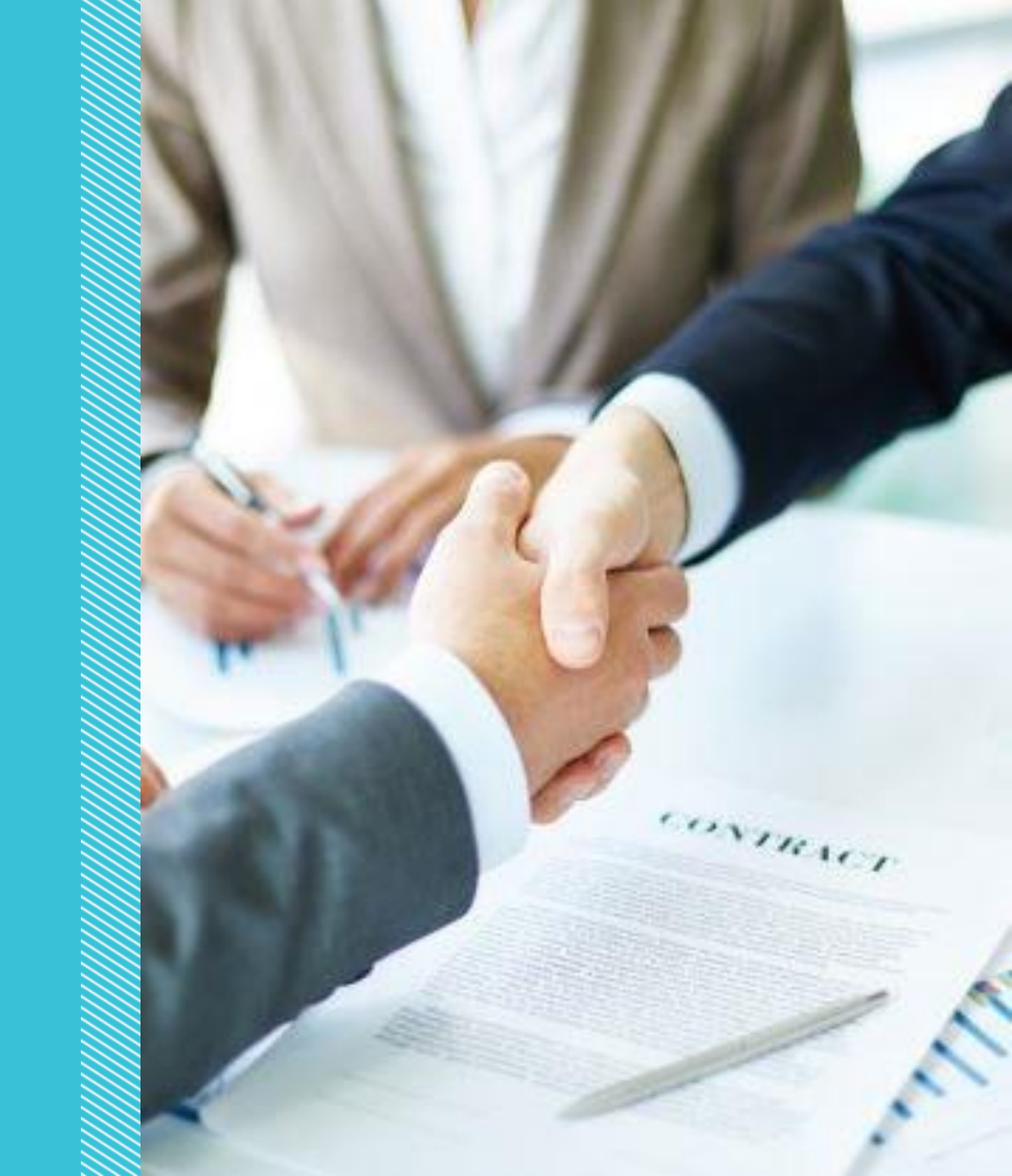